# Integration with Functionize

- Overview
- Main features
- Mapping of concepts
- Setup
- Linking Test Cases to Tests
  Import results to Xray
- Learn more

#### Overview

Functionize is an intelligent software testing platform for teams of all sizes and skill sets. By combining the power of human insights with machine learning and other Al-based technologies, it's possible to reduce the time and cost spent in testing while accelerating product releases.

Tests can run across multiple browsers and use AI to self-heal upon UI visual or structural changes.

More details about Functionize here.

| Projects Reports Orchestr                      | ations TDM Team                                                          |                                   |              | 0/25 Running Tests O Xblend Software, Lda | 🗸 🕐 Cristiano Cunha 🔻 🐥                        |
|------------------------------------------------|--------------------------------------------------------------------------|-----------------------------------|--------------|-------------------------------------------|------------------------------------------------|
| QA / ComicStore / Account / CO                 | M-107                                                                    |                                   |              |                                           | + NEW TEST                                     |
| Actions 🥵 🧐 TDM Histor                         | ry                                                                       |                                   |              |                                           |                                                |
| • • •                                          |                                                                          |                                   |              | View Results Last Run<br>Executed By      | 07/08/2021 @ 03:37 AM   PDT<br>Cristiano Cunha |
| 9 actions by Cristiano Cunha                   |                                                                          |                                   |              |                                           | SuccessLogin                                   |
| 1 Open Url http://robotwebdemo                 | o.herokuapp.com/                                                         |                                   |              |                                           |                                                |
| 1 Pageinit 🕑                                   | Load URL 'http://robotwebdemo.herokuapp.com/'                            |                                   |              |                                           |                                                |
| 2 Click 🥥                                      | Click INPUT field with ID 'username_field'                               |                                   |              |                                           |                                                |
|                                                | Falas identida da INDEE 6-Idenida (D. Jacobson 6-Ide                     |                                   |              |                                           |                                                |
| 3 input V                                      | Enter demo in the INPOT heid with ID username_nerd                       |                                   |              |                                           |                                                |
| 4 input 🔮                                      | Enter 'mode' in the PASSWORD field with ID 'password_field'              |                                   |              |                                           |                                                |
| 5 Click 🥥                                      | Click INPUT with VALUE 'LOGIN'                                           |                                   |              |                                           |                                                |
| 6 Pageinit 📀                                   | Load URL 'http://robotwebdemo.herokuapp.com/welcome.html'                |                                   |              |                                           |                                                |
|                                                |                                                                          |                                   |              |                                           |                                                |
| 7 E Verify 🗸                                   | Verify TEXT attribute for H1 element is equal to 'Welcome Page'          |                                   |              |                                           |                                                |
| 8 🤅 Verify 🥥                                   | Verify TEXT attribute for P element is equal to 'Login succeeded. Now yo | u can logout.'                    |              |                                           |                                                |
| ୨ 🤅 Verify 🔗                                   | Verify TEXT attribute for A element is equal to 'logout'                 |                                   |              |                                           |                                                |
|                                                |                                                                          |                                   |              | ▲ SELF-HEAL                               |                                                |
| Projects Reports Orchest                       | rations TDM Team                                                         |                                   |              | 0/25 Running Tests O Xblend Sc            | oftware, Ld: 🔻 🚇 Cristiano Cunha 🝷 🌲           |
| ComicStore - All /                             | Account                                                                  |                                   |              |                                           | + NEW TEST • ••••                              |
| QA (2) - Q                                     |                                                                          |                                   |              |                                           |                                                |
| Test Cases Page Objects                        | Bulk actions * Tags * Assigned To * Status *                             |                                   |              |                                           | Showing 1 to 2 of 2 entries 10 ▼               |
|                                                | A Name                                                                   | ♦ Created                         | 🗧 Last Run 🤞 | Browsers                                  | Actions                                        |
| <ul> <li>Main Page</li> <li>Account</li> </ul> | 1. COM-107                                                               | 5 hours ago<br>Cristiano Cunha    | 4 hours ago  | 0                                         |                                                |
|                                                |                                                                          |                                   |              |                                           |                                                |
|                                                | 2. FailedLogin                                                           | 5 hours ago                       | 5 hours ago  | E) @                                      |                                                |
|                                                | Cristiano Cunha Cristiano Cunha Cristiano Cunha Cristiano Cunha          | Cristiano Cunha                   |              |                                           |                                                |
|                                                | * XHAY FailedLogin                                                       |                                   |              |                                           | _                                              |
|                                                |                                                                          |                                   |              |                                           | 1                                              |
|                                                |                                                                          |                                   |              |                                           |                                                |
|                                                |                                                                          |                                   |              |                                           |                                                |
|                                                |                                                                          |                                   |              |                                           |                                                |
|                                                |                                                                          |                                   |              |                                           |                                                |
|                                                |                                                                          |                                   |              |                                           |                                                |
| New Folder                                     |                                                                          |                                   |              |                                           |                                                |
| 2 0<br>Active Deleted                          |                                                                          |                                   |              |                                           |                                                |
| V.4.2.9                                        | 2021                                                                     | © Functionize All rights reserved |              |                                           |                                                |

### Main features

This integration provides:

- integration with Xray cloud or Server/DC
   ability to link tests to an existing "Test" in Jira/Xray
   ability to track automation results in Xray from testing performed using Orchestrations in Functionize

   Creating a Test Execution linked to the Test Case
   Creating a Test Execution associated to a Test Plan

#### Mapping of concepts

Functionize

Xray

| Project                          | Jira Project             |
|----------------------------------|--------------------------|
| Test Cases (Folder organization) | Test Repository          |
| Test                             | Test Case                |
| Orchestration                    | Test Plan/Test Execution |
| Test Execution                   | Test Execution           |

### Setup

A specific integration for Xray is natively provided by Functionize; in order to configure it, the user must follow the below steps to be able to push the results back to Xray.

First open the Team Page, then the Integrations Tab and on the left, select Xray from the Test Case Management section.

| 🧭 Projects Reports Orchestrations TDM Team |                                                                       | 0/25 Running Tests O Xblend Software, Lda ▼ ② Cristiano Cunha ▼ 🐥 |
|--------------------------------------------|-----------------------------------------------------------------------|-------------------------------------------------------------------|
| Monthly Test Usage: 5%                     | -                                                                     | 46 out of 1000                                                    |
| Team > Xblend Software, Lda                | Phone Numbers 🔹 Integrations                                          |                                                                   |
| Test Case Management                       | Xray                                                                  |                                                                   |
| ◯ TestRail                                 | Test Authentication / Connection                                      |                                                                   |
| Xray                                       | Please provide your Xray credentials so we can verify the connection. |                                                                   |
|                                            | ● Cloud ○ Server/Data Center                                          |                                                                   |
| Defect Management                          | URL                                                                   |                                                                   |
| 🔿 Jira                                     | Jira Username                                                         |                                                                   |
| Requirements Management                    | Jira API Token                                                        |                                                                   |
| 🔾 Jira                                     | Xray Client ID                                                        |                                                                   |
| Outbound Notifications                     | Xray Client Secret                                                    |                                                                   |
| Slack                                      | Test Sign In Connection established. 🗸                                |                                                                   |
| O PagerDuty                                | Projects Mappings                                                     |                                                                   |
| Inbound Triggers                           | Set up your projects below:                                           |                                                                   |
| ⊖ Jenkins                                  | ComicStore                                                            | FAILED FAILED                                                     |
| CircleCl                                   | QA 👻                                                                  | INCOMPLETE V FAILED V                                             |

The necessary configuration must be filled:

- 1. In the main panel, provide credentials for the connection. Select Cloud or Server/Data Center, accordingly with your Jira deployment type
- 2. Enter the URL for your Jira project, your Jira username, and your Jira API token (not your password). For more info on Jira API tokens, please check Manage API tokens for your Atlassian account.
  3. Enter your Xray Client ID and Client Secret (obtain/create these on Xray settings; please check Global Settings: API Keys).
- 4. Click Test Sign In and the status next to the button should update to Connection established with a green check mark when ready.

| Test Sign In Connection establishe |
|------------------------------------|
|------------------------------------|

Finally scroll down to the Project Mappings section.

Here you will select the Functionize and Xray projects you wish to link together and select the appropriate testing environment to be used (only for that environment, in the Functionize side, we will see the integration button appear).

Then proceed to define the mapping between status in each side (map the Functionize test statuses to the Xray test statuses as you would wish them to be reported).

As you can see, multiple projects may be added; however, each one must be configured individually.

| Projects N | Mappings   |   |            |   |            |   |      |        |          |
|------------|------------|---|------------|---|------------|---|------|--------|----------|
| T          | ComicStore |   | ComicStore | • | FAILED     | • | -18- | FAILED | -        |
|            | QA         | • |            |   | INCOMPLETE | • | -18- | FAILED | <b>~</b> |
|            |            |   |            |   | WARNING    | • | -48- | FAILED | •        |
|            |            |   |            |   | PASSED     | • | -48- | PASSED | •        |
| +Ad        | d Project  |   |            |   |            |   |      |        |          |
|            | Submit     |   |            |   |            |   |      |        |          |

To finish the setup click Submit to save your connection details.

## Linking Test Cases to Tests

Once you have the setup finished you will need to link the Test Cases (from Functionize) with Tests (in Xray). In order to do that, open the Functionize project you have linked with Xray.

On the left panel, confirm you have selected the testing environment previously mapped with your Xray project (the list of tests in the main panel will display the Xray logo + Link Test).

| 🧭 Projects Reports Orchest | rations TDM Team                                                                                        |                                 |              | 0/25 Running Tests | 🕽 Cristiano Cunha 👻 🌘 Cristiano Cunha 👻 🌲 |
|----------------------------|----------------------------------------------------------------------------------------------------|---------------------------------|--------------|--------------------|-------------------------------------------|
| ComicStore 👻 🖿 All         |                                                                                                    |                                 |              |                    | + NEW TEST                                |
| QA (3)                     | Bulk actions * Tags * Assigned To * Status *                                                            |                                 |              |                    | Showing 1 to 3 of 3 entries 10 💌          |
| O All                      | A Name                                                                                                  | Created                         | Last Run 🔶 🛛 | Browsers           | Actions                                   |
| O Account<br>O Main        | 1. copy of InvalidLogin<br>https://robotwebdemo.herokuapp.com<br>Cristiano.Gunha<br>XRAY + Link Test    | 20 days ago<br>Cristiano Cunha  | 20 days ago  | U 9                |                                           |
|                            | 2. copy of InvalidLogin https://robotwebdemo.herokuapp.com firstano Cunha Stature Unha                  | 20 days ago<br>Cristiano Cunha  | 20 days ago  | 0                  |                                           |
|                            | 3. copy of InvalidLogin https://bob/vebdemo.herokuapp.com fiftsiano Cunha Statiano Cunha Statiano Lunha | 20 days ago<br>Cristiano Cunha  | 20 days ago  | 0                  |                                           |
|                            |                                                                                                    |                                 |              |                    |                                           |
| New Folder                 |                                                                                                    |                                 |              |                    |                                           |
| Active Deleted             | 2021 @                                                                                                  | Functionize All rights reserved |              |                    |                                           |
|                            | LOLIO -                                                                                                 | gittereet                       |              |                    |                                           |

In each Test that you want to link with a Test in Xray, in the Project view, click the "Link Test" link to open the Xray Linking window.

Select the corresponding Xray test entry > Click Link Test.

#### Xray Linking

k.

| Select the Xray test case to link your test                                                                                                    |                  |  |
|----------------------------------------------------------------------------------------------------|------------------|--|
| Search tests                                                                                                    |                  |  |
| <ul> <li>Test Repository</li> <li>Sum of two numbers</li> <li>Generic Test</li> <li>Exploratory Test</li> <li>Manual Test</li> <li>Manual Test</li> </ul> |                  |  |
|                                                                                                    | Cancel Link Test |  |

Once the mapping is done, the Test name (from Xray) will be listed in the place of Link Test along with a pencil icon to edit the connection at any time.

| Projects Reports Orche                    | trations TDM Team                                                                                               |                                |                       | 0/25 Running Tests O Cristiano Cunha 🔻 👔 Cristiano Cunha 👻 🌲 |
|-------------------------------------------|----------------------------------------------------------------------------------------------------|--------------------------------|-----------------------|--------------------------------------------------------------|
| ComicStore - All                          |                                                                                                    |                                |                       | + NEW TEST                                                   |
| QA(3) Q<br>Test Cases Page Objects        | Bulk actions * Tags * Assigned To * Status *                                                                    |                                |                       | Showing 1 to 3 of 3 entries 10 👻                             |
|                                           | Name                                                                                                    | Created                        | 🝦 Last Run 🝦 Browsers | Actions                                                      |
| <ul> <li>Account</li> <li>Main</li> </ul> | 1. copy of InvalidLogin<br>https://vbb/webdemo.herokuapp.com<br>▲ Cristiano Cunha<br><b>XRAY</b> Generic Test # | 20 days ago<br>Cristiano Cunha | 20 days ago 😢 🦁       |                                                              |
|                                           | 2. copy of InvalidLogin https://tobowebdemo.herokuapp.com Cristiano Cunha Stratano Cunha Stratary + Link Test   | 20 days ago<br>Cristiano Cunha | 20 days ago 👔 🥑 🧐     |                                                              |
|                                           | 3. copy of InvalidLogin https://tobowebdemo.herokuapp.com Circliano Cunha XRAY + Link Test                      | 20 days ago<br>Cristiano Cunha | 20 days ago 👔 🥑       |                                                              |
|                                           |                                                                                                    |                                |                       |                                                              |
|                                           |                                                                                                    |                                |                       |                                                              |
| 🔁 New Folder                              |                                                                                                    |                                |                       |                                                              |
| 3 0<br>Active Deleted                     |                                                                                                    |                                |                       |                                                              |

## Import results to Xray

In order to import the results back to Xray, go to the Orchestrations page and create a new Orchestration.

8

| 🧭 Projects Reports Or                   | chestrations TDM Team |            |                                                                                                    | 0/25 Running Tests O Cristiano Cunha 🔻 | 😩 Cristiano Cunha 🔻 🐥                                 |
|-----------------------------------------|-----------------------|------------|----------------------------------------------------------------------------------------------------|----------------------------------------|-------------------------------------------------------|
| Orchestrations (2)                      | Search                |            |                                                                                                    |                                        | + Create New Orchestration<br>1-2 of 2   Showing 10 + |
| Title \$                                | Schedule              | Projects   | Execution Details \$                                                                                               | Execute                                | Action                                                |
| DoubleEnv (21630)     2 weeks ago       | On Demand             | ComicStore | Last run: 2021-07-07 09:57:26 (PDT)<br>Execution time: 1 min 36 secs<br>Status: Passed<br>4 Execution / 4 Passed   | C                                      | Actions -                                             |
| RunAccountTests (21629)     2 weeks ago | On Demand             | ComicStore | Last run: 2021-07-07 08:15:05 (PDT)<br>Execution time: 5 mins 41 secs<br>Status: Passed<br>2 Executions / 2 Passed | C                                      | Actions -                                             |
|                                         |                       |            |                                                                                                    |                                        | < 1 >                                                 |

Fill in all the details that are relevant to your execution.

| Create New C | Orchesti       | ration 🗶                            |
|--------------|----------------|-------------------------------------|
| Details      | Integra        | tions Advanced                      |
|              | Title          | Xray_integration                    |
| Pr           | rojects        | ComicStore (27842) -                |
| Environ      | ments          | QA -                                |
| F            | olders         | Account -                           |
|              | Tags           | Select Tag -                        |
| Test         | Cases          | 1 selected -                        |
| Sch          | edules         | On Demand -                         |
| Select Bro   | owsers         | Firefox 77 -                        |
| Orchestratio | on Run<br>Type | Foreground ③ Background ④ TDM Run ④ |
|              |                | Cancel Add New                      |

Finally go to the "Advanced" tab to select how you'd like the results of each Orchestration run to be sent to Xray.

| Create New Orchest            | ration                                                                                                    | ×            |
|-------------------------------|----------------------------------------------------------------------------------------------------|--------------|
| Details Integra               | ations Advanced                                                                                                 |              |
| Run Order                     | Parallel (Default)     Sequential                                                                               |              |
| Orchestration Type            | Single      Group                                                                                               |              |
| Re-run                        | Incomplete Tests Failed Tests                                                                                   |              |
|                               | Is Smoke<br>Orchestration                                                                                       |              |
| Email Alerts                  | Please enter emails with comma separated and do no provide space between the emails                             | e I          |
| URL Override                  | string::replacement                                                                                             |              |
| Alerts Delivery               | Alert sent on Failure only                                                                                      | ~            |
| Webhook Url                   |                                                                                                    |              |
| Submit Linked Tests<br>to TCM | On Demand     Automatically after any orchestration execution     Automatically after any passing orchestration |              |
|                               | Cano                                                                                                    | ncel Add New |

The last configuration allows you to associate the orchestration to a Test Plan and/or Fix Version, for that you will find two drop down options, like below, where you can choose the Test Plan (fetched from Xray) and/or the Fix Version to be associated to the Execution (also fetched from Xray, i.e., from the configured project releases).

If you choose to configure those they will be pre-filled on the orchestration view, this is not a mandatory configuration so you can also leave it blank (you will be able to define these per orchestration execution), next press "Add New".

| Details Integra               | tions Advanced                                          |
|-------------------------------|---------------------------------------------------------|
| Run Order                     | Parallel (Default)     Sequential                       |
| Orchestration Type            | Single      Group                                       |
| Re-run                        | Incomplete Tests Failed Tests                           |
|                               | Is Smoke<br>Orchestration                               |
| Email Alerts                  | separated and do no provide space<br>between the emails |
| URL Override                  | string::replacement                                     |
| Alerts Delivery               | Alert sent on Failure only                              |
| Webhook Url                   |                                                         |
| Submit Linked Tests<br>to TCM | On Demand 🗸                                             |
| Xray Test Plan                | Select Test Plan                                        |

We are taken to a confirmation panel where we can select which of the Test Cases we want to include in this Orchestration.

| #. Test Case Name |                      | Test Case Name Project Name Envi |    |  |  |  |
|-------------------|----------------------|----------------------------------|----|--|--|--|
| •                 | copy of InvalidLogin | ComicStore                       | QA |  |  |  |
| ~                 | copy of InvalidLogin | ComicStore                       | QA |  |  |  |
| •                 | copy of InvalidLogin | ComicStore                       | QA |  |  |  |

| 🧭 Projects Reports O                    | rchestrations TDM Team |            |                                                                                                    | 0/25 Running Tests 📀 Cristiano Cunha 🔻 | 😩 Cristiano Cunha 🔻  🌲                                   |
|-----------------------------------------|------------------------|------------|----------------------------------------------------------------------------------------------------|----------------------------------------|----------------------------------------------------------|
| Orchestrations (3) Bulk Action  Search  | Search                 |            |                                                                                                    |                                        | ← Create New Orchestration     1 - 3 of 3   Showing 10 - |
| Title \$                                | Schedule               | Projects   | Execution Details 🖨                                                                                                | Execute                                | Action                                                   |
| Xray_integration (21869)     3 mins ago | On Demand              | ComicStore |                                                                                                    | ►                                      | Actions +                                                |
| DoubleEnv (21630)<br>2 weeks ago        | On Demand              | ComicStore | Last run: 2021-07-07 09:57:26 (PDT)<br>Execution time: 1 min 36 secs<br>Status: Passed<br>4 Executions / 4 Passed  | C                                      | Actions -                                                |
| RunAccountTests (21629)     2 weeks ago | On Demand              | ComicStore | Last run: 2021-07-07 08:15:05 (PDT)<br>Execution time: 5 mins 41 secs<br>Status: Passed<br>2 Executions / 2 Passed | C                                      | Actions -                                                |
|                                         |                        |            |                                                                                                    |                                        | < 1 >                                                    |

Now let's execute the Orchestration, for that press the play icon and click Run Orchestration in the confirmation modal.

Once the execution have finished you can check the details by choosing the "Orchestration Results".

| 🧭 Projects Reports Orche                 | strations TDM Team |            |                                                                                                    | 6/25 Running Tests O Cristiano Cunha 🔻 | 🕥 Cristiano Cunha 🔻 🐥                                      |
|------------------------------------------|--------------------|------------|----------------------------------------------------------------------------------------------------|----------------------------------------|------------------------------------------------------------|
| Orchestrations (3)                       | Search             |            |                                                                                                    |                                        | + Create New Orchestration<br>1-3 of 3   Showing 10 -      |
| Title \$                                 | Schedule           | Projects   | Execution Details \$                                                                                               | Execute                                | Action                                                     |
| Xray_integration (21869)     10 mins ago | On Demand          | ComicStore | Status: Processing                                                                                                 | <i>6</i> ()                            | Actions +                                                  |
| DoubleEnv (21630)<br>2 weeks ago         | On Demand          | ComicStore | Last run: 2021-07-07 09:57:26 (PDT)<br>Execution time: 1 min 36 secs<br>Status: Passed<br>4 Executions / 4 Passed  | C                                      | Orchestration Results<br>API Calls<br>Delete Orchestration |
| RunAccountTests (21629)     2 weeks ago  | On Demand          | ComicStore | Last run: 2021-07-07 08:15:05 (PDT)<br>Execution time: 5 mins 41 secs<br>Status: Passed<br>2 Executions / 2 Passed | C                                      | Actions -                                                  |
|                                          |                    |            |                                                                                                    |                                        | < 1 >                                                      |

On the Orchestration Results panel, if you selected On Demand when setting up your Orchestration, you will see two drop down options, one for choosing a Test Plan and another for choosing a Fix Version (if you already have defined these in the orchestration configuration they will be pre-filled) and a "Submit to Xray" button on the upper right corner.

These combinations will allow you to:

- Define a Test Plan this option will associate the Test Executions to a Test Plan in Xray (you can use this option without having a Fix Version defined)
- Define the Fix Version you can choose the Fix Version that you are testing to be associated in the Test Execution (you can use this option without having a Test Plan defined)

If none of the above options are filled, that is ok too, it will mean that you will just submit the Orchestration results directly to a Test Execution (without Fix Version or Test Plan associated with it).

For this example, we will define a Test Plan and a Fix Version and then press the "Submit" button to send those results to Xray.

| Projects Reports Orchestrations     | TDM Team                                | 0/25 Running Tests 🕥 11 days Left 💽 Cristiano Cunha 🔻                    | 🕥 Cristiano Cunha 🔻 🌲 |
|-------------------------------------|-----------------------------------------|--------------------------------------------------------------------------|-----------------------|
|                                     |                                         |                                                                          |                       |
| Xray_integration                    | •                                       | Xray Test Plan         (DEMO) Shoppingm.         Fix Version         1.0 | Submit To Xray        |
| Orchestration > Xray_integration    |                                         |                                                                          |                       |
| 3 mins ago - 2021-08-20 02:33:56 🗸  | All Tags 👻                              |                                                                          |                       |
|                                     |                                         |                                                                          |                       |
| FIREFOX                             | CHROME                                  |                                                                          |                       |
| • //                                | • 65                                    |                                                                          |                       |
|                                     |                                         |                                                                          |                       |
| 2 4                                 | 1 min 41 secs 08/20                     | 4 0 0<br>34% ▲ N/A N/A                                                   | 100% 🕊                |
| Test Cases Executio                 | Execution I ime Last Orchestration      | Executions Passed Executions Failed Executions Warnings                  | Executions Incomplete |
| Browser Results based on executions |                                         |                                                                          |                       |
| Chrome                              | Firefox                                 |                                                                          |                       |
|                                     |                                         |                                                                          |                       |
| 2                                   | Failures 0.00%     Warnings 0.00%     2 | <ul><li>Failures 0.00%</li><li>Warnings 0.00%</li></ul>                  |                       |
| PASSED                              | Passed 100.00% PASSED                   | Passed 100.00% Incomplete 0.00%                                          |                       |
|                                     | incomplete Goods                        |                                                                          | 2                     |

A modal will open showing the name of the Xray Execution and a link to the execution will be visible under the Submit to Xray button.

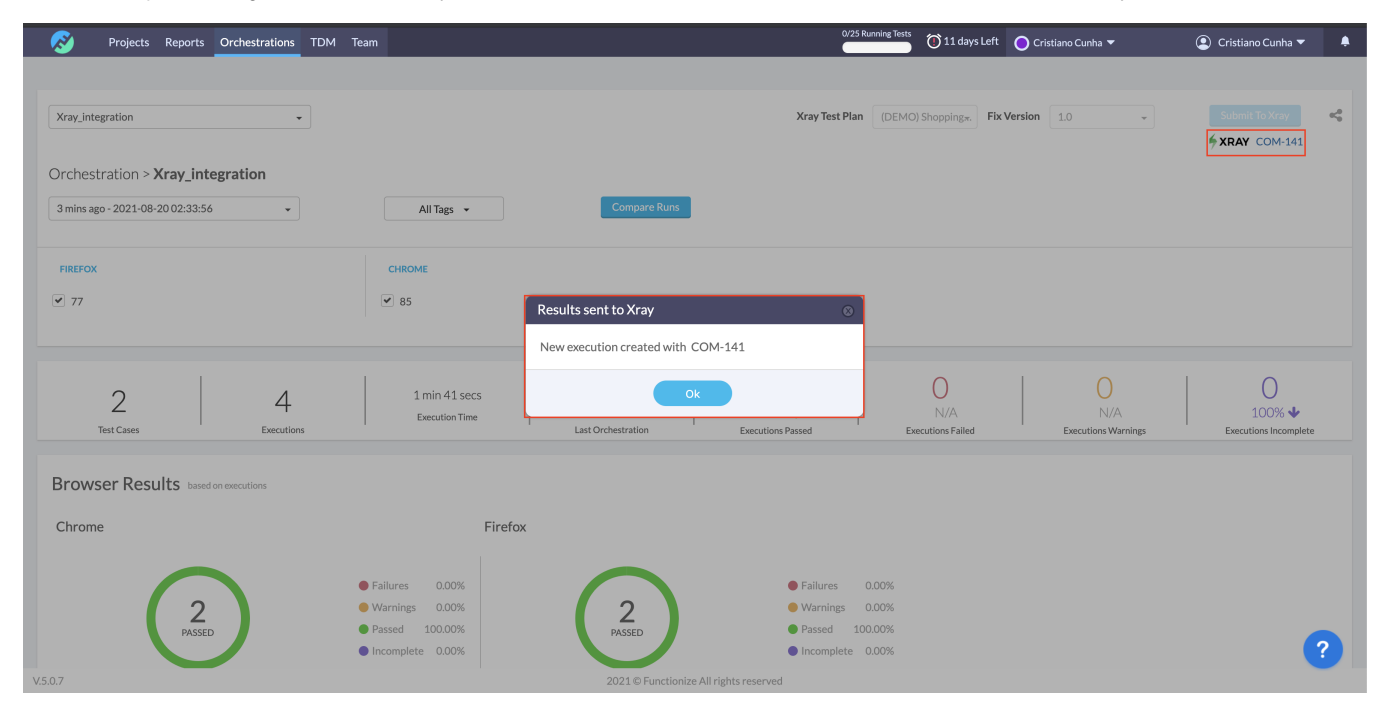

The result will be added in the Xray side as a new Test Execution. In Functionize, a Xray link will be provided; when you click it, you will be taken to the Test Execution in the Xray side.

|     | ╃ Jira Your work ∽ Proj        | iects ∽ Filters ∽ [              | Dashboards ~ Peo    | ple ~ Apps ~          | Create            |                     |                             |                                |                           | Q Search                          |        | 0         | ٥   | cc |
|-----|--------------------------------|----------------------------------|---------------------|-----------------------|-------------------|---------------------|-----------------------------|--------------------------------|---------------------------|-----------------------------------|--------|-----------|-----|----|
| 1/2 | ComicStore<br>Software project |                                  |                     |                       | U                 | nlock more features | with a free 14-day <u>t</u> | rial of Jira Software Standard | <u>i</u> .                |                                   |        |           |     | ×  |
|     | COM board<br>Board<br>Roadmap  | Projects / 🗐 Cor<br>Xray_integra | nicStore / 🖸 COM    | -141<br>18-20 09:38   | :28               |                     |                             |                                | To Do 🗸                   | <b>▲</b> E                        | 0      | 1 6       | \$  | ;  |
| 8   | Backlog                        | Attach Description               | Create subtask      | 🖉 Link issue 🗸 🗸      | O Tests ····      |                     |                             |                                | Details                   | -                                 |        |           |     | ^  |
|     | Active sprints<br>Reports      | https://app.function             | ize.com/account/sha | re/orchestration/?co  | de=df8975ce780e33 | 99f9ced5f4cbdd3a1   | 6611f781d523f8              |                                | Assignee<br>Reporter      | Cristiano Cunha                   |        |           |     |    |
| V   | Issues                         | copy of                          | QA                  | Browser<br>Firefox 77 | PASSED            | Exec Time<br>35s    | Dataset                     | Details                        | Labels                    | None                              |        |           |     |    |
| Ë   | Components                     | InvalidLogin<br>copy of          | QA                  | Chrome 85             | PASSED            | 20s                 |                             | Details                        | Fix versions Priority     | 1.0                               |        |           |     |    |
|     | Code<br>Releases               | InvalidLogin                     | QA                  | Firefox 77            | PASSED            | 36s                 |                             | Details                        | Automation                | Rule executions                   |        |           |     |    |
| F   | Project pages                  | InvalidLogin                     | 0.                  | Chrome 95             | DASSED            | 410                 |                             | Dataila                        | Test Plans                | Open Test Plans                   |        |           |     |    |
| 4   | Testing Board                  | InvalidLogin                     | QA .                | Childine 65           | FASSED            | 415                 |                             | Details                        | Test Environments         | Open Test Environments            | s      |           |     |    |
| Ľ   | Add shortcut                   |                                  |                     |                       |                   |                     |                             |                                | More fields Original esti | mate, Time tracking, Epic Link, C | Compon | ents, Spr | int | ~  |

On the Test Execution we can see:

- The Summary, that is a concatenation of the title given to the Orchestration plus the date hour
  In the Description, we can find the link back to Functionize application and a table with the details of the execution.
- The Fix Version we have define in Functionize side, if any
- The Test Plan we have chosen to associate in the Functionize side, if any

If you scroll down you will see two Test Executions (associated with the Tests we linked in the Functionize side).

|     | 쿠 Jira Your work ~ Pro         | roject | s ~ Filtr | ers ~      | Dashboai  | rds ∽ People ∽ Apps ∽        | Create      |           |              |                     |                      |           |             |               |                                                | Q Search                          | 1     | • •      |             | > (     | c |
|-----|--------------------------------|--------|-----------|------------|-----------|------------------------------|-------------|-----------|--------------|---------------------|----------------------|-----------|-------------|---------------|------------------------------------------------|-----------------------------------|-------|----------|-------------|---------|---|
| 1/2 | ComicStore<br>Software project | D      | rojecte / | . 💌 c      | omicStore | / R COM-141                  |             | Unloc     | k more featı | ures with a free 14 | -day <u>trial of</u> | Jira Sofi | tware Stand | <u>dard</u> . |                                                |                                   |       |          |             | ×       |   |
| ▣   | COM board v<br>Board           | -      |           |            |           |                              |             |           |              |                     |                      |           |             |               |                                                | <b>A</b> E                        | 0     | 1        | 6           | \$      |   |
| 00  | Roadmap                        |        |           |            |           |                              |             |           |              |                     |                      |           |             |               | To Do 🗸                                        |                                   |       |          |             |         |   |
| þ   | Backlog                        | Т      | ests      |            |           |                              |             |           |              |                     |                      |           |             |               | Details                                        |                                   |       |          |             | ^       |   |
| Ш   | Active sprints                 |        | Add Test  | ls 🗸       |           |                              |             |           |              |                     |                      |           |             |               | Assignee                                       | O Unassigned                      |       |          |             |         |   |
| ~   | Reports                        | C      | Verall    | Exec       | ution Sta | atus                         |             |           |              |                     |                      |           |             |               | Reporter                                       | cc Cristiano Cunha                |       |          |             |         |   |
|     | Issues                         |        |           |            |           |                              |             |           |              |                     |                      |           |             |               | Labels                                         | None                              |       |          |             |         |   |
| -   | Components                     |        |           | ED         |           |                              |             |           |              |                     |                      | TOTAL     | TESTS: 2    |               | Fix versions                                   | 1.0                               |       |          |             |         |   |
|     | Code                           |        | •         | F          | ilters 🗸  |                              |             |           |              |                     | 10 🗸                 | Colum     | ins 🗸       |               | Priority                                       | Medium                            |       |          |             |         |   |
| ≞   | Releases                       |        |           | Rank *     | Key :     | Summary :                    | Test Type : | Dataset   | #Defects :   | Status              |                      |           | Actions     |               | Automation                                     | Rule executions                   |       |          |             |         |   |
| F   | Project pages                  |        |           | 1          | COM-35    | Change account details       | Manual      |           | 0            | PASSED              |                      | ED        |             |               | Test Plans                                     | Open Test Plans                   |       |          |             |         |   |
| 4   | Testing Board                  |        |           | 2          | COM-31    | Login with valid credentials | Manual      | <b>==</b> | 0            | PASSED              |                      | ≣D        |             |               | Test Environments                              | Open Test Environments            | 5     |          |             |         |   |
| Ľ   | Add shortcut                   |        | Prev      | <b>1</b> N | ext       |                              |             |           |              |                     |                      | Total     | 2 issues    |               | More fields Original estin                     | nate, Time tracking, Epic Link, C | Compo | nents, S | print       | ~       |   |
| 0   | Project settings               |        |           |            |           |                              |             |           |              |                     |                      |           |             |               | Created 8 minutes ago<br>Updated 8 minutes ago |                                   |       | \$       | <b>)</b> Co | onfigur | e |
|     |                                |        | ativity   |            |           |                              |             |           |              |                     |                      |           |             |               |                                                |                                   |       |          |             |         |   |

If we press the Test Execution details icon, we are taken to the Execution Details where we can see the details of that specific execution, namely the two entries that correspond to the execution results in the Functionize side.

| 👎 Jira Your work 🗸 Projec          | ts ~ Filters ~ Dashboards ~ Pe      | ople - Apps - Create |        |             |          | Q Search                         |
|------------------------------------|-------------------------------------|----------------------|--------|-------------|----------|----------------------------------|
| nicStore / Test Plan: COM-10 / Te  | est Execution: COM-141 / Test: COM- | 35                   |        |             |          | Test 1 of 2 👩 🕒 🔿                |
| ange account details               |                                     |                      |        |             |          | Dataset Import Execution Results |
| cution Status                      | Started On                          |                      | Assig  | gnee        | Versions | Test Environments                |
| PASSED 4/2                         | 20/Aug/2021 10:34 AM                |                      | Unas   | ssigned     | 1.0      | -                                |
|                                    | Finished On                         |                      | Exec   | uted By     | Revision |                                  |
|                                    | 20/Aug/2021 10:35 AM                |                      | Crist  | tiano Cunha | -        |                                  |
| Findings COMMENT                   |                                     |                      |        |             |          |                                  |
| - Defects 🧿 🕀                      |                                     |                      |        |             |          |                                  |
| None                               |                                     |                      |        |             |          |                                  |
| <ul> <li>Evidence (0) 🕀</li> </ul> |                                     |                      |        |             |          | •••                              |
| None                               |                                     |                      |        |             |          |                                  |
| ~ Comment                          |                                     |                      |        |             |          |                                  |
| Testcase                           | Env                                 | Browser              | Status | Exec Time   | Dataset  | Result Link                      |
| copy of InvalidLogin               | QA                                  | Firefox 77           | PASSED | 35s         |          | Details                          |
| 61 N.N. 1                          | 04                                  | Chrome 85            | PASSED | 20s         |          | Details                          |

#### Learn more

- Functionize home page
  Functionize Documentation
  Functionize Integration Documentation
  Functionize Architect (web extension for Chrome)